# How to setup Outlook and One Drive:

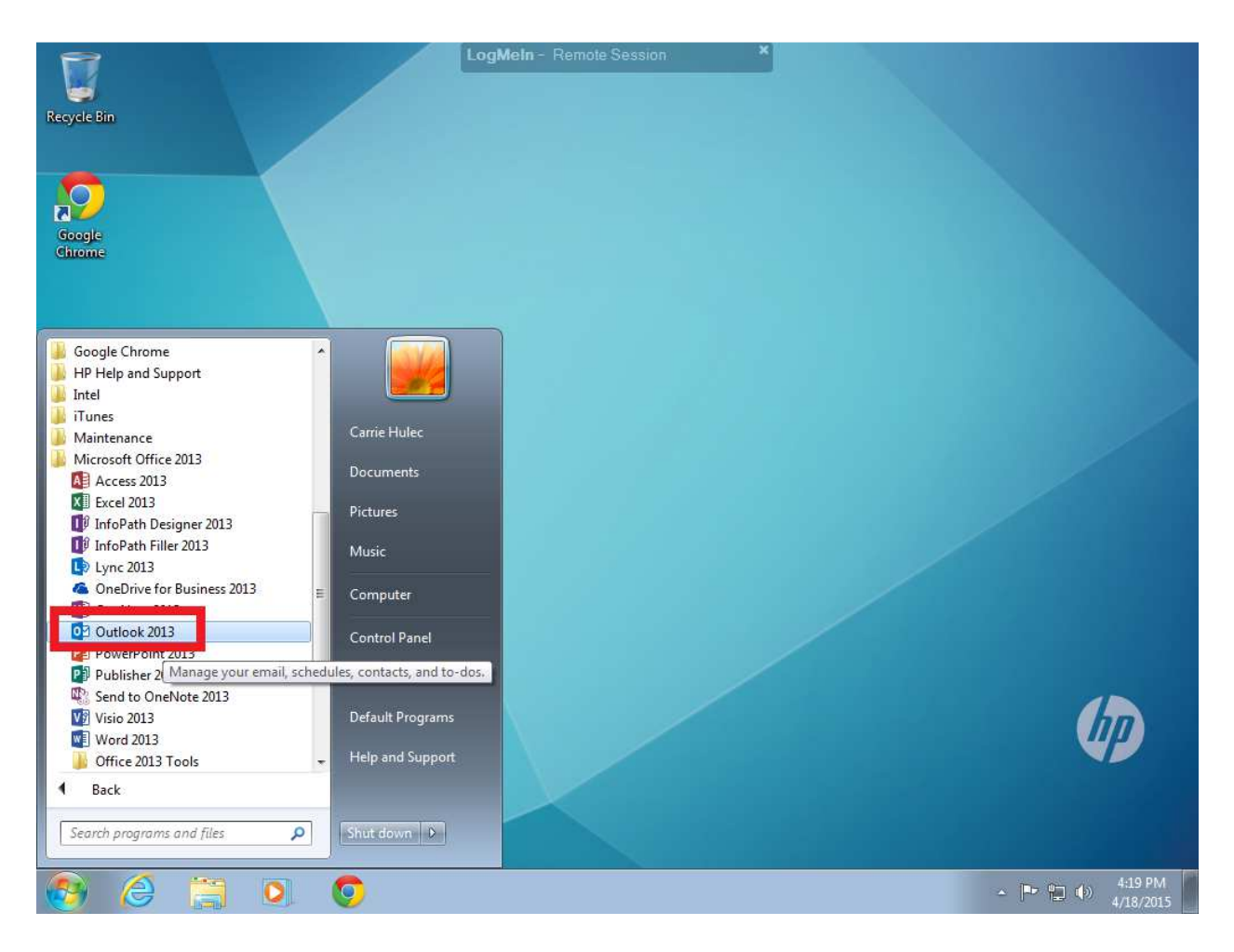

### Click on Start – All Programs – Microsoft Office 2013 – Outlook 2013

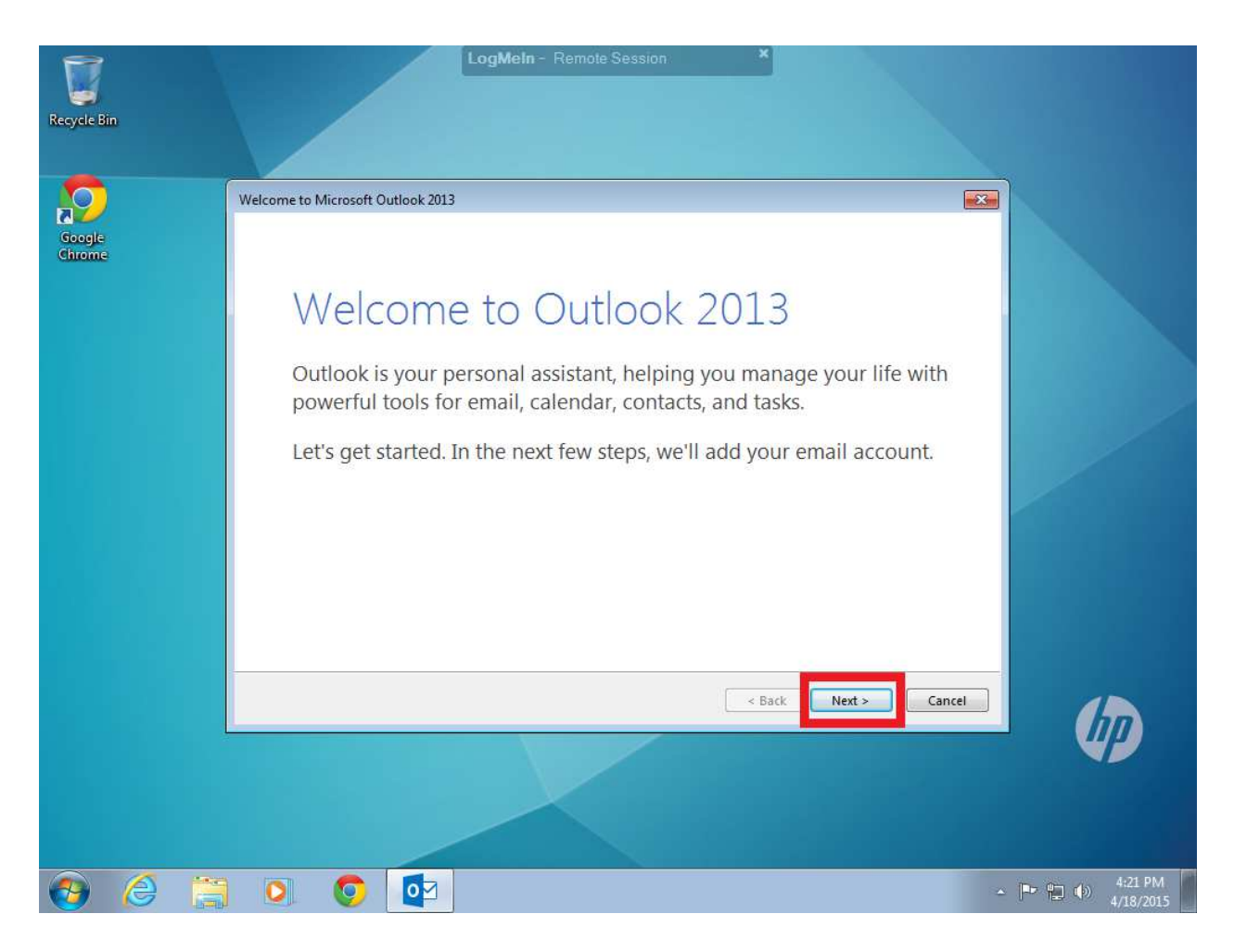

**Hit Next** 

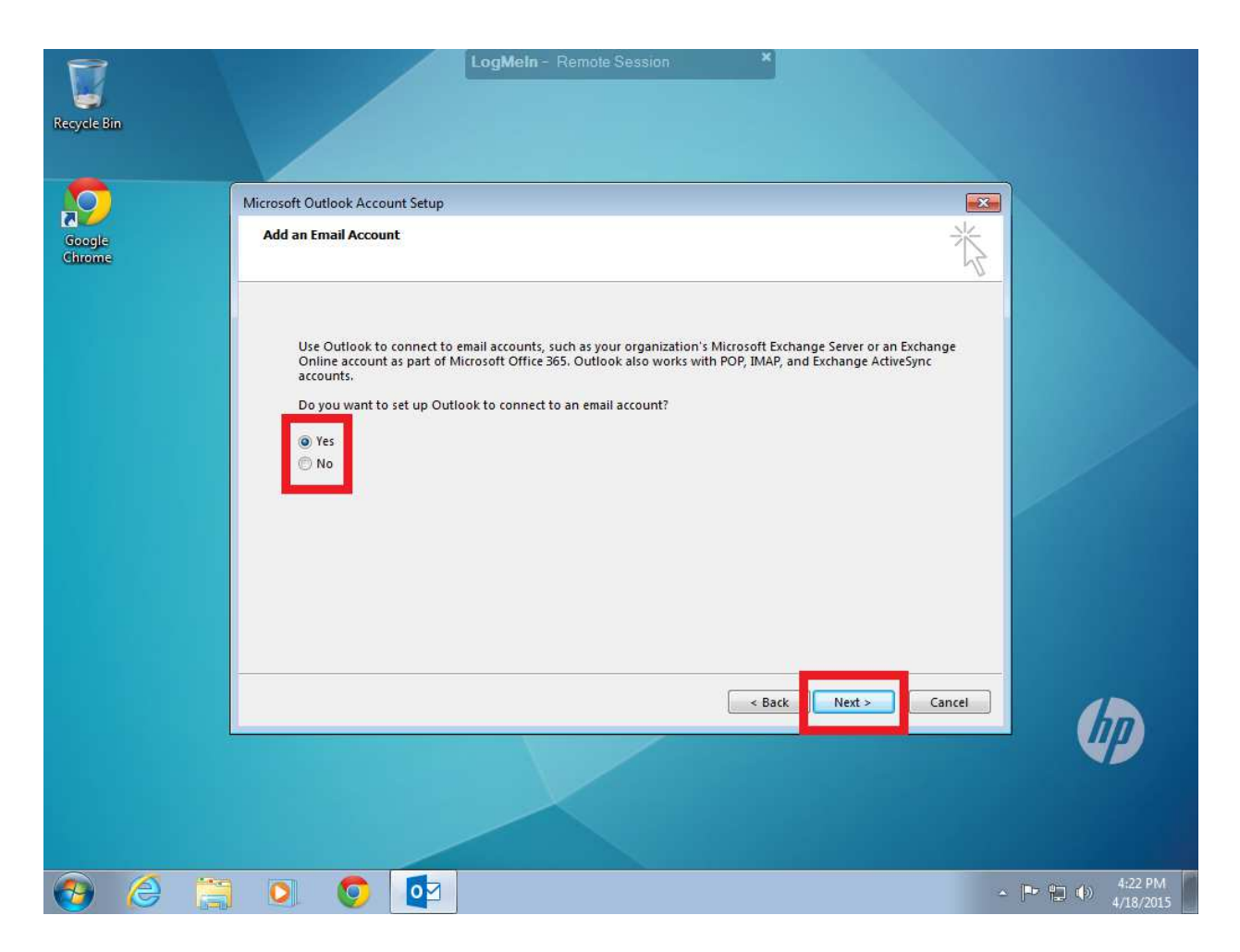

Yes, Next

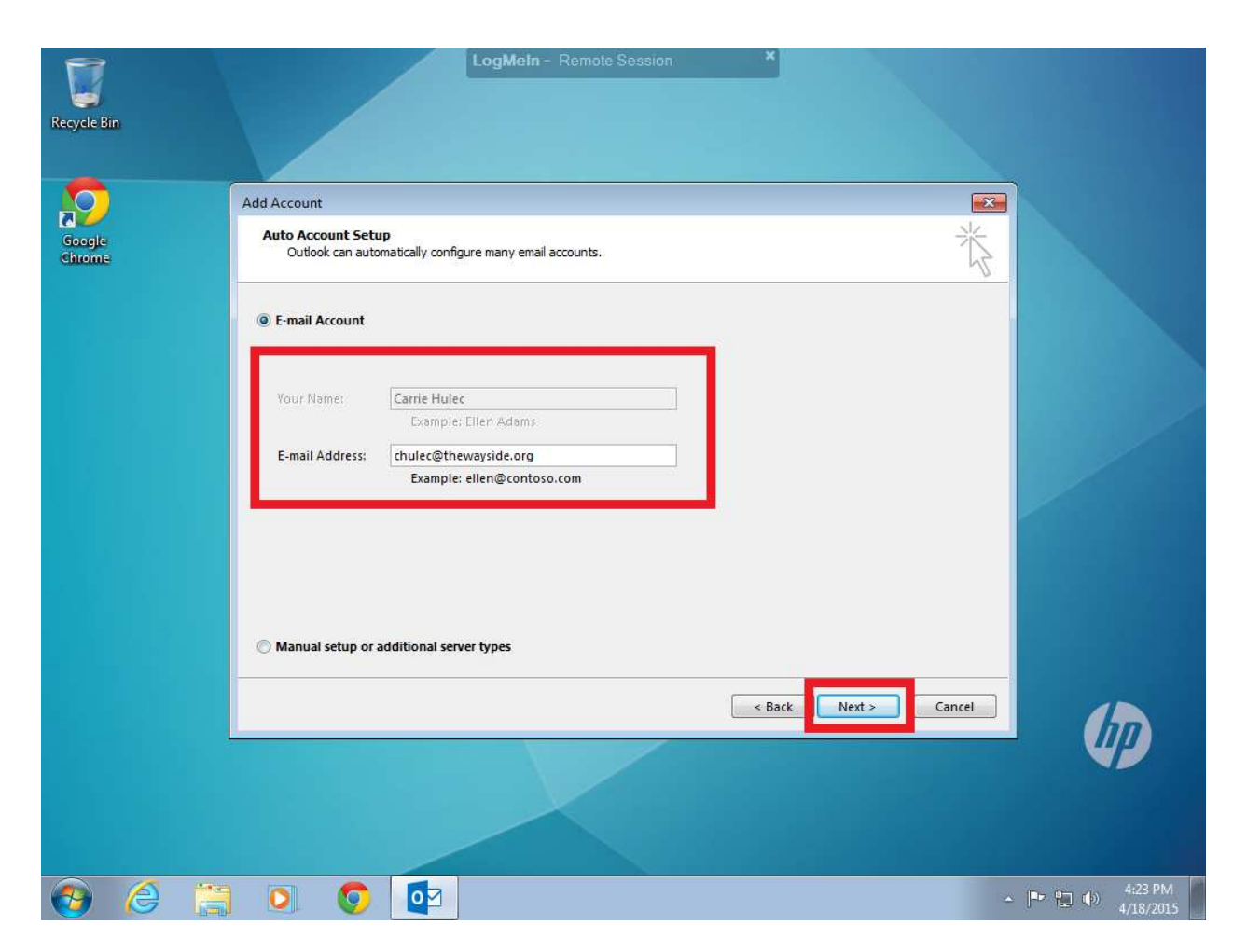

## After a few seconds it should auto fill in the name and Email, if not let me know. Hit Next

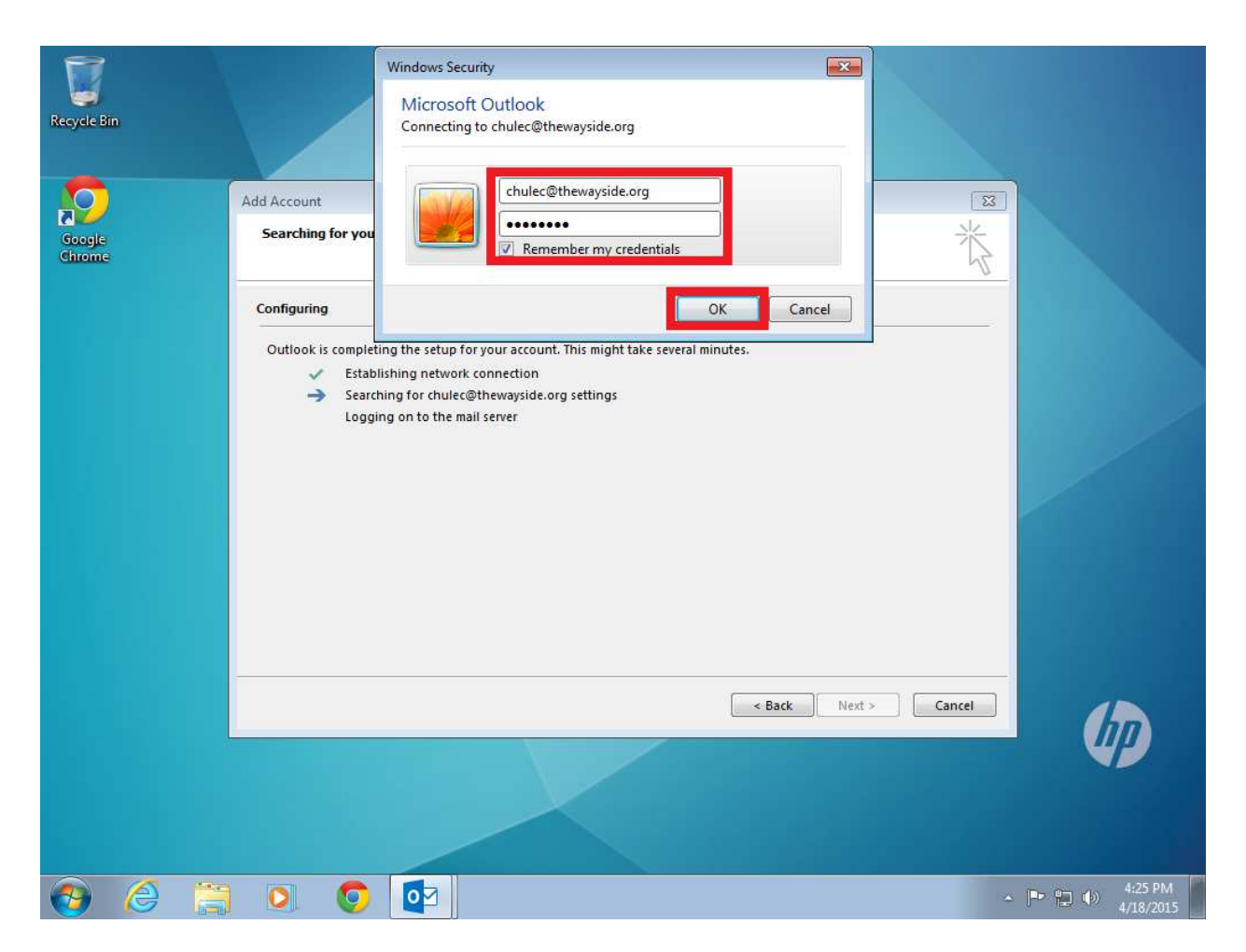

# Fill in your o365 password, click remember my credentials, hit ok.

| 1                | LogMeIn - Remote Session ×                                                           |                                                                                                    | 1.0.100001             |
|------------------|--------------------------------------------------------------------------------------|----------------------------------------------------------------------------------------------------|------------------------|
|                  |                                                                                      |                                                                                                    |                        |
| Recycle Bin      |                                                                                      |                                                                                                    |                        |
|                  |                                                                                      |                                                                                                    |                        |
|                  | Add Account                                                                          |                                                                                                    |                        |
| Google<br>Chrome | Searching for your mail server settings                                              | ×                                                                                                    |                        |
|                  | Configuring                                                                          |                                                                                                    |                        |
|                  | Outlook is completing the setup for your account. This might take several minutes.   |                                                                                                    |                        |
|                  | <ul> <li>Establishing network connection</li> </ul>                                  |                                                                                                    |                        |
|                  | Searching for chulec@thewayside.org settings                                         |                                                                                                    |                        |
|                  |                                                                                      |                                                                                                    |                        |
|                  |                                                                                      |                                                                                                    |                        |
|                  | Congratulations! Your email account was successfully configured and is ready to use. |                                                                                                    |                        |
|                  |                                                                                      |                                                                                                    |                        |
|                  |                                                                                      |                                                                                                    |                        |
|                  |                                                                                      |                                                                                                    |                        |
|                  |                                                                                      | Add another account                                                                                                    |                        |
|                  | - change become settings                                                             | (environmental environmental environment |                        |
|                  |                                                                                      |                                                                                                    |                        |
|                  | < Back                                                                               | Finish Cancel                                                                                                    |                        |
|                  |                                                                                      |                                                                                                    |                        |
|                  |                                                                                      |                                                                                                    |                        |
|                  |                                                                                      |                                                                                                    |                        |
|                  |                                                                                      |                                                                                                    |                        |
|                  |                                                                                      |                                                                                                    |                        |
| 🚱 🌔 🚞            |                                                                                      | -                                                                                                    | ← 1:26 PM<br>4/18/2015 |

If everything goes good, you'll have all check marks, hit Finish and now after a few Outlook should load up.

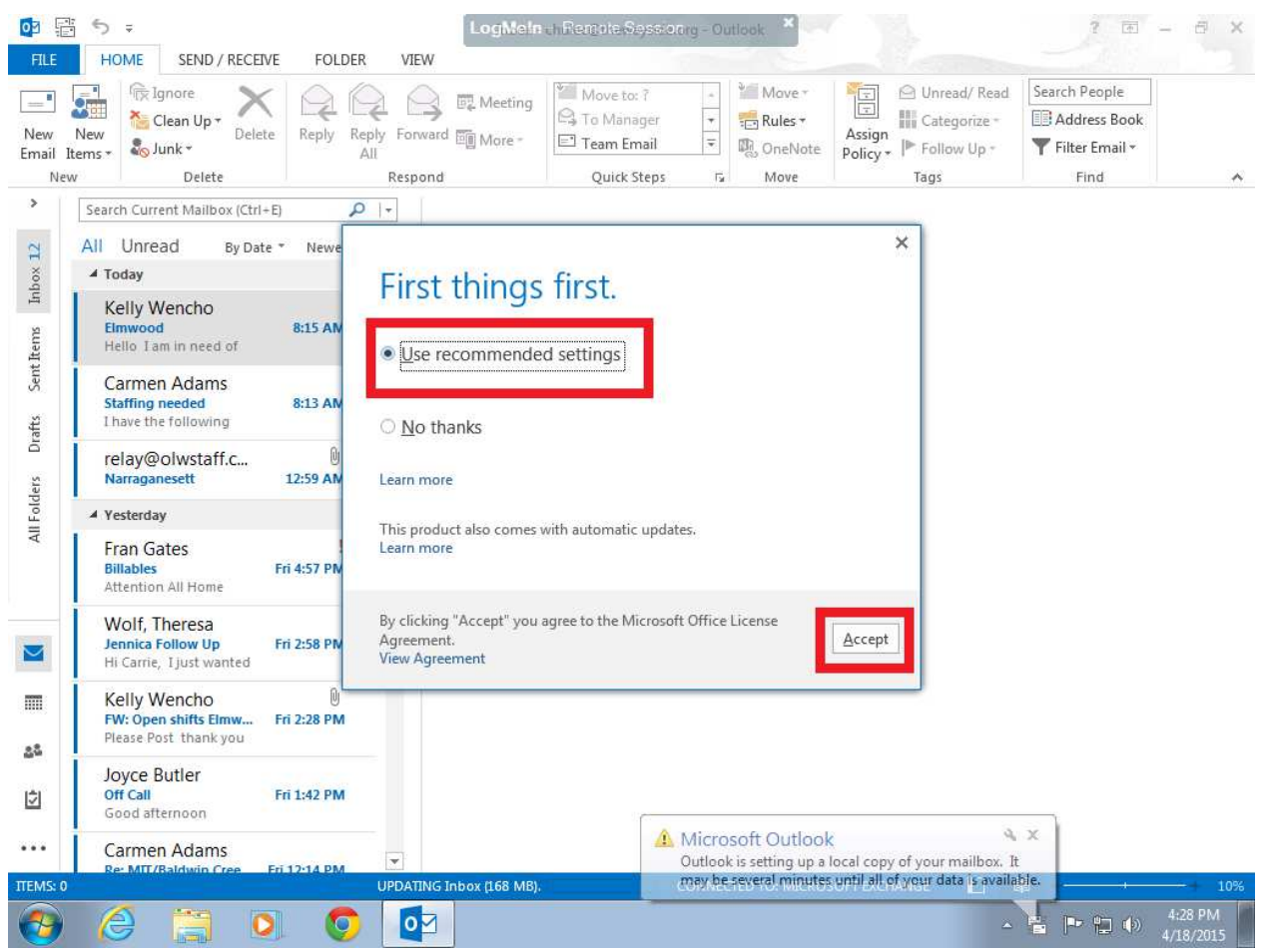

After Outlook loads, hit User Recommended Settings,

Accept. Minimize Outlook.

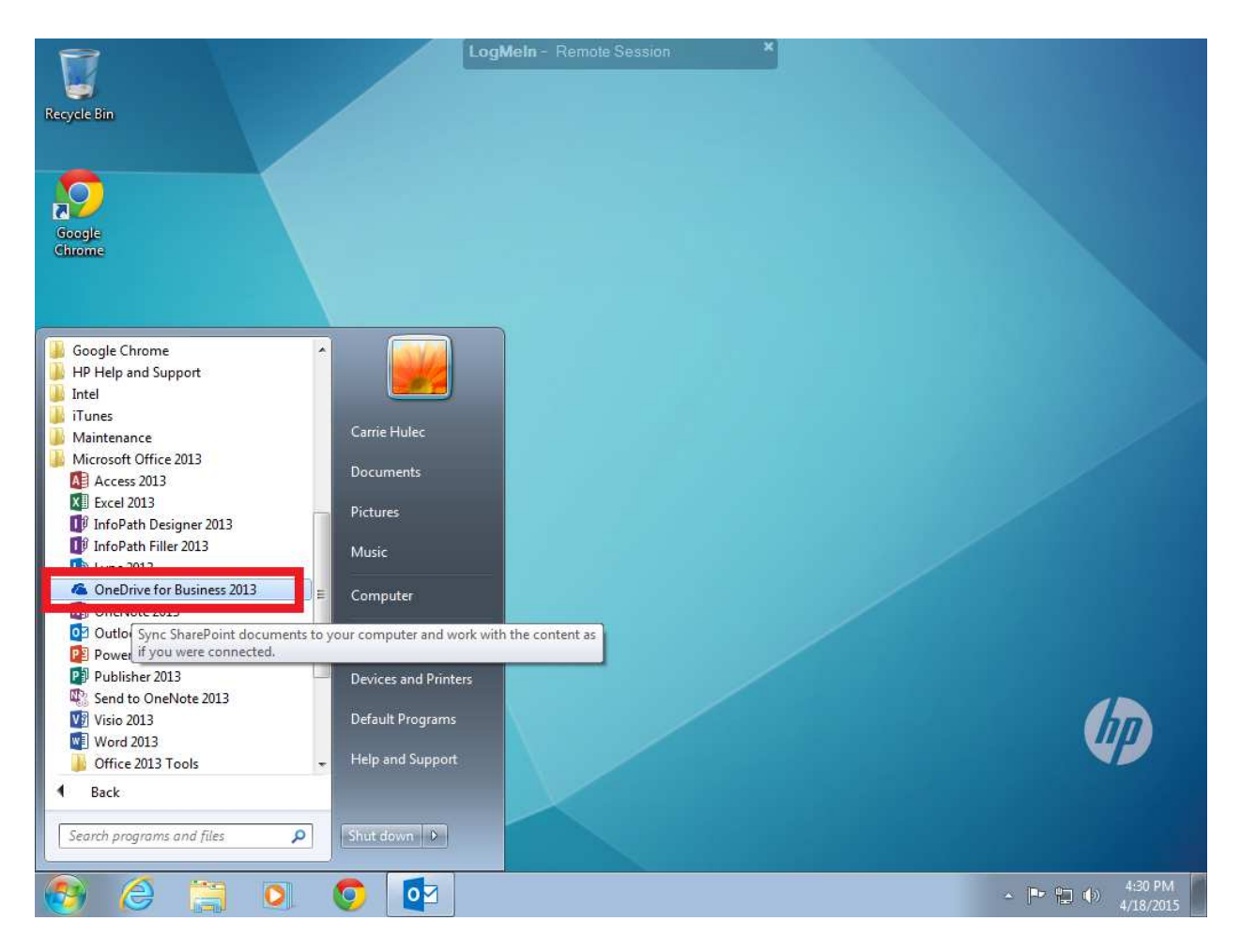

#### Click Start – All Programs – Microsoft Office 2013 – OneDrive for Business 2013

| R                | LogMeIn - Remote Session *                                                                                                    |                              |
|------------------|----------------------------------------------------------------------------------------------------|------------------------------|
| Recycle Bin      |                                                                                                    |                              |
|                  |                                                                                                    |                              |
| $\mathbf{p}$     |                                                                                                    |                              |
| Google<br>Chrome |                                                                                                    |                              |
|                  | C Microsoft OneDrive for Business                                                                                                    |                              |
|                  | Ready to sync your OneDrive - Our Lady of the Wayside documents?<br>https://thewayside-my.sharepoint.com/personal/chulec_thewayside_org/Documents |                              |
|                  | You'll find your documents under Favorites in Windows Explorer.                                                                                   | 1                            |
|                  | We'll save the library here:                                                                                                    |                              |
|                  | Change                                                                                                    |                              |
|                  | Sync a different library instead                                                                                                    |                              |
|                  |                                                                                                    |                              |
|                  | Sync Now Cancel                                                                                                    |                              |
|                  |                                                                                                    |                              |
|                  |                                                                                                    | 1                            |
|                  |                                                                                                    | WP                           |
|                  |                                                                                                    |                              |
|                  |                                                                                                    |                              |
| 🕘 🏉 [            | 🗧 🖸 💿 🔯 📥 🔹 🗠                                                                                                    | ▲ 🏴 😭 🕪 4:31 PM<br>4/18/2015 |

It will load up, just hit Sync Now.

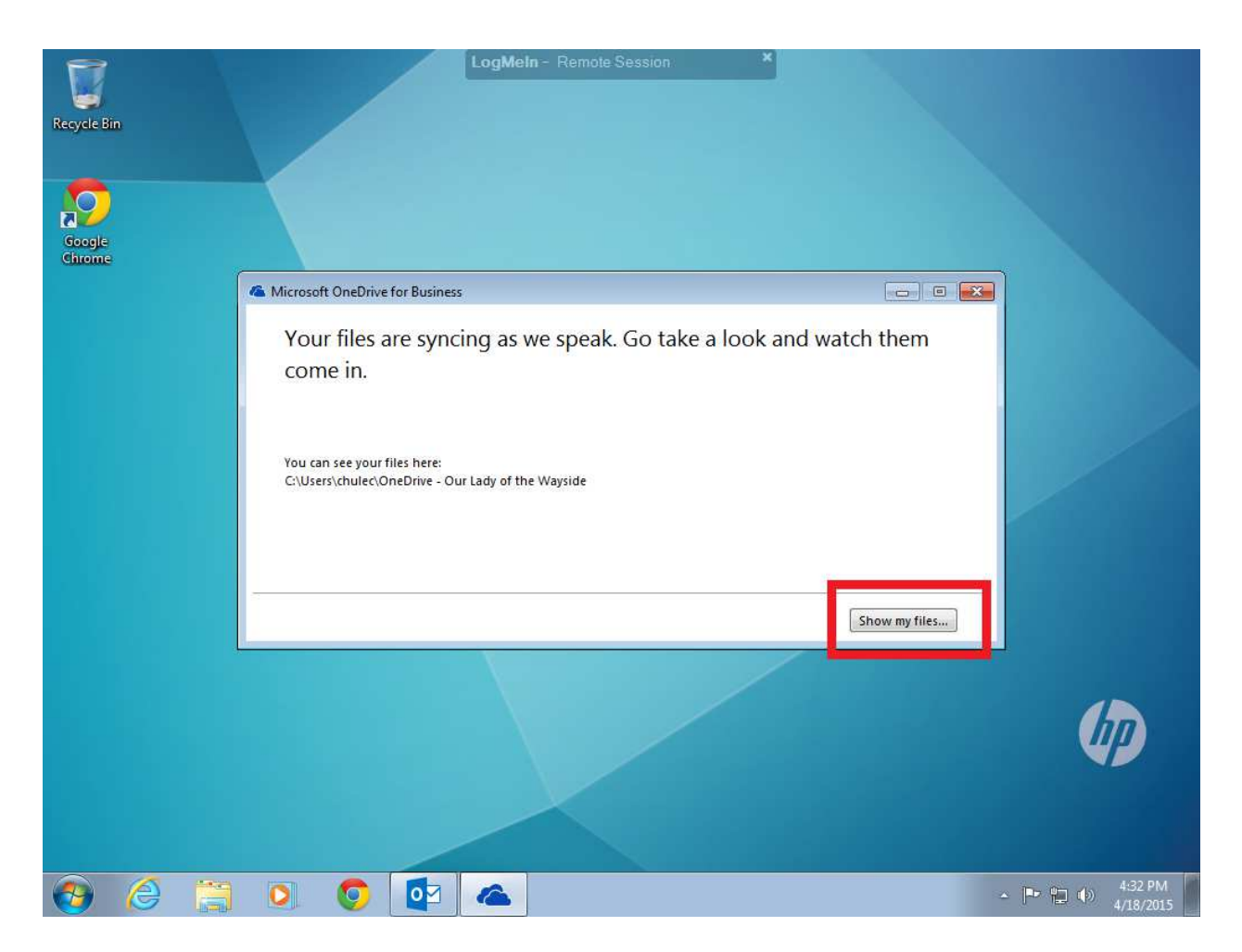

### If it all goes correctly you'll get this screen, go ahead and close it. Now lets make these easier to get to.

![](_page_10_Picture_0.jpeg)

Click on start, All Programs – Microsoft Office 2013 – RIGHT CLICK – on OneDrive for Business 2013 – Select Send To – Desktop. This should be a link for it on your desktop. You can also do this for any other Office Programs you want to have easy access too.

You are now all setup to use your computer!